## Steuerungsübersicht iconVent

| Ausgangszustand <sup>a</sup>                                  |                             |                      | Neuer Zustand                                                                                                    |                             |         |
|---------------------------------------------------------------|-----------------------------|----------------------|----------------------------------------------------------------------------------------------------|-----------------------------|---------|
| iconVent-Gerät                                                | Verhalten<br>Status-LED     | Dauer<br>Tastendruck | iconVent-Gerät                                                                                                    | Verhalten<br>Status-LED     | Timeout |
|                                                               |                             | < 3 s                | In keinem Mesh<br>eingebunden <sup>b</sup>                                                                             | blinkt 2x rot               | -       |
| In keinem Mesh ein-<br>gebunden <sup>b</sup>                  | aus                         | 3-6 s                | Sucht nach einem Gerät im<br>Mesh-Kopplungsmodus <sup>c</sup>                                                          | blinkt schnell blau         | 100 s   |
|                                                               |                             | 6-10 s               | Mesh-Koppelungsmodus <sup>c</sup>                                                                                      | blinkt langsam<br>blau      | 10 min  |
|                                                               |                             | < 3 s                | In einem Mesh ein-<br>gebunden                                                                                         | blinkt 2x rot               | -       |
| In einem Mesh ein-<br>gebunden                                | aus                         | 3-6 s                | Update-Modus                                                                                                    | leuchtet 5 s grün           | 1 min   |
| 5                                                             |                             | 6-10 s               | Mesh-Koppelungsmodus <sup>c</sup>                                                                                      | blinkt langsam<br>blau      | 10 min  |
| Sucht nach einem Gerät im<br>Mesh-Kopplungsmodus <sup>c</sup> |                             | < 3 s                | Sucht nach einem Gerät im<br>Mesh-Kopplungsmodus <sup>c</sup>                                                          | blinkt 2x rot               | -       |
|                                                               | blinkt schnell blau         | 3-6 s                | Suche nach einem Gerät im<br>Mesh-Kopplungsmodus<br>fehlgeschlagen, Gerät<br>muss zurückgesetzt<br>werden <sup>a</sup> | leuchtet 5 s rot            | -       |
|                                                               |                             | 6-10 s               | Sucht nach einem Gerät im<br>Mesh-Kopplungsmodus <sup>c</sup>                                                          | blinkt 2x rot               | -       |
|                                                               |                             | < 3 s                | Mesh-Koppelungsmodus <sup>c</sup>                                                                                      | blinkt 2x rot               | -       |
| Mesh-Koppelungsmodus <sup>c</sup>                             | blinkt langsam<br>blau      | 2-6-2                | Mesh-Datenaustausch                                                                                                    | blinkt schnell<br>blau-weiß | -       |
|                                                               |                             | 5-05                 | In einem Mesh ein-<br>gebunden                                                                                         | aus                         | -       |
|                                                               |                             | 6-10 s               | Mesh-Koppelungsmodus <sup>c</sup>                                                                                      | blinkt 2x rot               | -       |
|                                                               | blinkt schnell<br>blau-weiß | < 3 s                | Mesh-Datenaustausch                                                                                                    | blinkt 2x rot               | -       |
| Mesh-Datenaustausch                                           |                             | 3-6 s                | Mesh-Datenaustausch                                                                                                    | aus                         | -       |
|                                                               |                             | 6-10 s               | Mesh-Datenaustausch                                                                                                    | blinkt 2x rot               | -       |
|                                                               |                             | < 3 s                | In einem Mesh ein-<br>gebunden                                                                                         | blinkt 2x rot               | -       |
| Wartet auf Mesh-Daten                                         | blinkt weiß                 | 3-6 s                | Update-Modus                                                                                                    | leuchtet 5 s grün           | 1 min   |
|                                                               |                             | 6-10 s               | Mesh-Koppelungsmodus <sup>c</sup>                                                                                      | blinkt langsam<br>blau      | 10 min  |

| Ausgangszustand <sup>a</sup>          |                         | Neuer Zustand        |                                                                |                         |         |  |
|---------------------------------------|-------------------------|----------------------|----------------------------------------------------------------|-------------------------|---------|--|
| iconVent-Gerät                        | Verhalten<br>Status-LED | Dauer<br>Tastendruck | iconVent-Gerät                                                 | Verhalten<br>Status-LED | Timeout |  |
|                                       |                         | < 3 s                | In einem Mesh ein-<br>gebunden                                 | blinkt 2x rot           | _       |  |
| Update-Modus                          | aus                     | 3-6 s                | Update-Modus                                                   | leuchtet 5 s grün       | 1 min   |  |
|                                       |                         | 6-10 s               | Mesh-Koppelungsmodus <sup>c</sup>                              | blinkt langsam<br>blau  | 10 min  |  |
| Update wird durchgeführt <sup>d</sup> | aus                     | -                    | -                                                              | -                       | -       |  |
|                                       |                         | < 3 s                | In einem Mesh ein-<br>gebunden                                 | leuchte 5 s gelb        | -       |  |
| Filterwechsel bestätigen              | blinkt langsam<br>gelb  | 3-6 s                | Sucht nach einem Gerät im<br>Mesh-Koppelungsmodus <sup>c</sup> | blinkt schnell blau     | 100 s   |  |
|                                       |                         | 6-10 s               | Mesh-Koppelungsmodus <sup>c</sup>                              | blinkt langsam<br>blau  | 10 min  |  |

a) Ein Tastendruck für über 10 s sorgt für ein Entfernen des iconVent-Geräts aus dem Mesh. Dies wird bestätigt, indem die LED für 5 s rot leuchtet.

b) Das iconVent-Gerät läuft trotzdem im Lüften-Modus mit Wärmerückgewinnung auf Stufe 2, ist aber aufgrund des fehlenden Meshs nicht ansteuerbar.

c) Während ein Gerät ins Mesh einbezogen wird, leuchten die Status-LEDs am ersten Gerät und dem neuen Gerät dauerhaft blau.

d) Während ein Update durchgeführt wird, darf der Taster nicht betätigt werden.

## LED Signale ICV200

Legende: 🔤 = Harmonisiert; 📕 = Nicht harmonisiert; 📕 = Zukünftige Anpassungen; 💹 = Funktion nicht vorhanden; 📕 = Funktion muss noch überprüft werden

| Funktion                       | Hauptplatine                                                                  | ComfortControl Pro BT                                                              | EcoControl Pro BT/B                                                | BasicControl Pro                                                                                                    | ComfortControl Pro                                                                                                    | SmartControl Hub                                                        | тоисн                                                                                               | LED                                                                                                    | PUSH                                                                 | Drehregler                                                                                                    |
|--------------------------------|-------------------------------------------------------------------------------|------------------------------------------------------------------------------------|--------------------------------------------------------------------|----------------------------------------------------------------------------------------------------|----------------------------------------------------------------------------------------------------|-------------------------------------------------------------------------|----------------------------------------------------------------------------------------------------|----------------------------------------------------------------------------------------------------|----------------------------------------------------------------------|----------------------------------------------------------------------------------------------------|
| Lüfterstufe erhöhen            | /                                                                             | 1x kurz drücken                                                                    | ∽ 1x kurz drücken                                                  | 1x kurz drücken<br>→ LED blinkt schnell<br>entsprechend der<br>Lüfterstufe in der Farbe des<br>aktiven Modus auf      | <ul> <li>→ LED blinkt schnell</li> <li>entsprechend der Lüfterstufe</li> <li>in der Farbe des aktiven</li> <li>Modus auf</li> </ul> | ∽ 1x kurz drücken                                                       | Im Hauptbildschirm<br>1x drücken<br>→ Anzeige der Lüfterstufe<br>erhöht sich                        | Taste                                                                                                    | Taste ▲ 1x drücken<br>→ Anzeige der Lüfterstufe<br>erhöht sich       | Pfeil des Drehreglers im<br>Bereich des jeweiligen<br>Modus weiter weg von<br>C drehen.                                               |
| Lüfterstufe verringern         | /                                                                             | ≁ 1x kurz drücken                                                                  | ✓ 1x kurz drücken                                                  | 1x kurz drücken<br>→ LED blinkt schnell<br>entsprechend der<br>Lüfterstufe in der Farbe des<br>aktiven Modus auf      | → LED blinkt schnell<br>entsprechend der Lüfterstufe<br>in der Farbe des aktiven<br>Modus auf                                       | 1x kurz drücken                                                         | Im Hauptbildschirm<br>1x drücken<br>→ Anzeige der Lüfterstufe<br>verringert sich                    | Taste  → 1x drücken → Anzahl der LEDs blinken entsprechend der Lüfterstufe in der Farbe des aktiven Modus auf                                     | Taste                                                                | Pfeil des Drehreglers im<br>Bereich des jeweiligen<br>Modus weiter Richtung<br>Ödrehen                                                |
| Ausschalten                    | /                                                                             | Max. 4x kurz drücken<br>bis aus                                                    | Max. 4x kurz drücken<br>bis aus                                    | → Max. 4x kurz drücken<br>bis aus<br>→ LED leuchtet in der Farbe<br>des aktiven Modus auf und<br>faded aus            | → Max. 4x kurz drücken<br>bis aus<br>→ LED leuchtet in der Farbe<br>des aktiven Modus auf und<br>faded aus                          | Max. 4x kurz drücken bis aus                                            | Im Hauptbildschirm<br>1x drücken<br>→ getAir Logo wird<br>angezeigt                                 | Taste $\nabla$ max. 4x<br>drücken bis aus                                                                                                    | Taste 💌 max. 4x<br>drücken bis aus                                   | Pfeil des Drehreglers auf                                                                                                    |
| Anschalten                     | /                                                                             | ∽ 1x kurz drücken                                                                  | ∽ 1x kurz drücken                                                  | → LED leuchtet in der Farbe<br>des aktiven Modus auf und<br>faded ein                                                 | → LED leuchtet in der Farbe<br>des aktiven Modus auf und<br>faded ein                                                               | ∽ 1x kurz drücken                                                       | Im ausgeschalteten<br>Modus ひ 1x drücken<br>→ Hauptbildschirm wird<br>angezeigt                     | Taste 🛆 1x drücken                                                                                                    | Taste 🔺 1x drücken                                                   | Pfeil des Drehreglers von<br>Onach links oder<br>rechts drehen                                                                        |
| Lüften mit WRG aktivieren      | /                                                                             | <ul> <li>Ix kurz drücken</li> <li>→ LED blinkt grün auf</li> </ul>                 | <ul> <li>Ix kurz drücken</li> <li>→ LED blinkt grün auf</li> </ul> | <ul> <li>→ LED blinkt schnell<br/>entsprechend der<br/>Lüfterstufe grün auf</li> </ul>                                | → LED blinkt schnell<br>entsprechend der Lüfterstufe<br>grün auf                                                                    | <ul> <li>Ix kurz drücken</li> <li>→ LED blinkt 1x grün auf</li> </ul>   | Im Menü 😥 auswählen<br>→ Modus im<br>Hauptbildschirm wechselt<br>zu ᢓ                               | Taste                                                                                                    | Taste<br>→ LED der Taste<br>leuchtet auf                             | Pfeil des Drehreglers von<br>Onach rechts in den<br>Bereich Orehen                                                                    |
| Lüften ohne WRG aktivieren     | /                                                                             | → LED blinkt auf                                                                   | S 1x kurz drücken<br>→ LED blinkt auf                              | <ul> <li>A kurz drücken</li> <li>→ LED blinkt schnell<br/>entsprechend der</li> <li>Lüfterstufe blau auf</li> </ul>   | <ul> <li>→ LED blinkt schnell</li> <li>entsprechend der Lüfterstufe</li> <li>blau auf</li> </ul>                                    | <ul> <li>Ix kurz drücken</li> <li>→ LED blinkt 1x orange auf</li> </ul> | Im Menü $\bigcirc$ auswählen<br>$\rightarrow$ Modus im<br>Hauptbildschirm wechselt<br>zu $\bigcirc$ | Taste<br>→ Anzahl LEDs blinken<br>entsprechend der<br>Lüfterstufe blau auf                                                                        | Taste                                                                | Pfeil des Drehreglers von<br>Onach links in den<br>Bereich                                                                            |
| Lüftungsrichtung umkehren      | /                                                                             | Nur via SmartControl App                                                           | /                                                                  | /                                                                                                    | Nur via SmartControl App                                                                                                    | Nur via SmartControl App                                                | Im Hauptbildschirm 1x auf                                                                           | Tasten $\bigtriangleup$ + $\overleftrightarrow$ oder<br>$\overleftrightarrow$ + $\bigtriangledown$ drücken<br>$\rightarrow$ Alle LEDs blinken auf | /                                                                    | Pfeil des Drehreglers nach<br>links auf das Richtungs-<br>wechselsymbol<br>drehen und 5 s warten,<br>danach Lüfterstufe<br>einstellen |
| Automatikmodus aktivieren      | /                                                                             | Nur via SmartControl App<br>ge                                                     | /<br>Ib                                                            | <ul> <li>A kurz drücken</li> <li>→ LED blinkt schnell<br/>entsprechend der</li> <li>Lüfterstufe türkis auf</li> </ul> | Nur via SmartControl App                                                                                                    | Nur via SmartControl App                                                | Im Menü auswählen<br>→ Modus im<br>Hauptbildschirm wechselt<br>zu w                                 | /                                                                                                    | Taste AUTO 1x drücken<br>→ LED der Taste AUTO<br>leuchtet auf        | /                                                                                                    |
| Schlafmodus aktivieren         | /                                                                             | Nur via SmartControl App                                                           | C * 1x kurz drücken<br>→ LED blinkt auf                            | C 1x kurz drücken<br>→ LED blinkt 3x langsam<br>türkis auf                                                            | Nur via SmartControl App                                                                                                    | Nur via SmartControl App                                                | Im Menü ⓐ auswählen<br>→ Modus im<br>Hauptbildschirm wechselt<br>zu ⓑ                               | /                                                                                                    | Taste<br>→ LED der Taste<br>leuchtet auf                             | /                                                                                                    |
| Verhalten nach<br>Stromausfall | Ruft aus dem Mesh<br>Modus & Stufe ab<br>→ Falls nicht möglich WRG<br>Stufe 2 | Ruft aus dem Mesh<br>Modus & Stufe ab<br>→ Falls nicht möglich,<br>passiert nichts | Sendet nur Befehle ins<br>Mesh, aber kann keine<br>Daten abrufen   | Stufe 2 WRG                                                                                                    | Noch in Entwicklung                                                                                                    | Modus & Stufe werden nach<br>1 h gespeichert und wieder<br>aktiviert    | Modus & Stufe werden<br>nach 1 h gespeichert und<br>wieder aktiviert                                | Modus & Stufe werden<br>sofort gespeichert und<br>wieder aktiviert                                                                                | Modus & Stufe werden<br>nach 1 h gespeichert und<br>wieder aktiviert | Modus & Stufe werden<br>sofort gespeichert und<br>wieder aktiviert                                                                    |

| Funktion                                    | Hauptplatine                                                                                                    | ComfortControl Pro BT                                                                                                    | EcoControl Pro BT/B                                                                                     | BasicControl Pro                                                                                                    | ComfortControl Pro                                                                                                    | SmartControl Hub                                                                            | тоисн                                                                                                    | LED                     | PUSH                                                  | Drehregler                                                                                               |
|---------------------------------------------|----------------------------------------------------------------------------------------------------|----------------------------------------------------------------------------------------------------|----------------------------------------------------------------------------------------------------|----------------------------------------------------------------------------------------------------|----------------------------------------------------------------------------------------------------|---------------------------------------------------------------------------------------------|----------------------------------------------------------------------------------------------------|-------------------------|-------------------------------------------------------|----------------------------------------------------------------------------------------------------|
| WiFi zurücksetzen                           | 1                                                                                                    | + für 10 s<br>gedrückt halten, bis die LED<br>3x schnell rot blinkt                                                                   | /                                                                                                    | /                                                                                                    | + für 10 s<br>gedrückt halten, bis die LED<br>3x schnell rot blinkt                                                                    | + gedrückt<br>halten, bis die LED erlischt                                                  | /                                                                                                    | 1                       | /                                                     | 1                                                                                                    |
| Mesh-Einrichtung starten                    | Taster für 6 – 10 s gedrückt<br>halten<br>→ LED blinkt schnell blau                                               | für 6 – 10 s gedrückt<br>halten, bis die LED das<br>zweite Mal blau blinkt<br>→ LED blinkt schnell blau                               | /                                                                                                    | /                                                                                                    | /                                                                                                    | /                                                                                           | /                                                                                                    | /                       | /                                                     | /                                                                                                    |
| Zum Mesh hinzufügen                         | Taster für 3 – 6 s gedrückt<br>halten<br>→ LED blinkt langsam blau                                                | für 3 – 6 s gedrückt<br>halten, bis die LED das erste<br>Mal blau blinkt<br>→ LED blinkt langsam blau                                 | für 3 – 6 s gedrückt<br>halten<br>→ LED blinkt langsam blau                                             | /                                                                                                    | /                                                                                                    | /                                                                                           | /                                                                                                    | /                       | /                                                     | /                                                                                                    |
| Aus dem Mesh entfernen                      | Taster für > 10 s gedrückt<br>halten<br>→ LED leuchtet für 5 s <b>rot</b>                                         | <pre> für &gt; 10 s gedrückt halten → LED leuchtet für 5 s rot </pre>                                                                 | <pre>     für &gt; 10 s gedrückt     halten     → LED leuchtet für 5 s rot </pre>                       | /                                                                                                    | /                                                                                                    | /                                                                                           | /                                                                                                    | /                       | /                                                     | /                                                                                                    |
| OTA-Modus starten                           | Taste für 3 – 6 s gedrückt<br>halten, bis die LED das erste<br>Mal blau blinkt<br>→ LED leuchtet für 5 s grün     | /                                                                                                    | für 3 – 6 s gedrückt<br>halten, bis die LED das erste<br>Mal blau blinkt<br>→ LED leuchtet für 5 s grün | /                                                                                                    | /                                                                                                    | /                                                                                           | /                                                                                                    | /                       | /                                                     | /                                                                                                    |
| Filterwechsel bestätigen                    | Taster 1x kurz drücken<br>→ LED leuc‱h für 5 s                                                                    | <ul> <li>+ für 3-6 s</li> <li>gedrückt halten, bis die LED</li> <li>das erste Mal rot blinkt</li> <li>→ LED<sup>Belb</sup></li> </ul> | für 3-6 s<br>gedrückt halten, bis die LED<br>das erste Mal rot blinkt<br>→ LED leuchtet für 5 s         | für 3-6 s gedrückt<br>halten<br>→ LED blinkt 1x schnell grün<br>auf<br>Ab FW 1.1 zusätzlich:<br>für 3-6 g <sup>elb</sup><br>gedrückt halten, bis die LED<br>gedrückt halten, bis die LED<br>das erste Mal rot blinkt<br>→ LED leuchtet für 5 s | <pre></pre>                                                                                                    | <ul> <li>Für 3 s gedrückt halten</li> <li>→ LED blinkt 1x/s rot auf und erlischt</li> </ul> | Im Menü auswählen<br>und danach dort den<br>Filterwechsel bestätigen<br>→ Filterstatus Icon<br>(Smiley) verschwindet im<br>Hauptmenü | Tasten 🔂 + 습<br>drücken | Taste 1x drücken<br>→ LED der Taste geht aus          | Pfeil des Drehreglers nach<br>rechts auf das Filter-<br>symbol fille<br>5 s geht die LED darunter<br>aus |
| Betriebsstunden anzeigen                    | Taster 3x kurz drücken<br>→ LED blinkt langsam:<br>10er: Magenta<br>100er: Blau<br>1.000er: Grün<br>10.000er: Rot | /                                                                                                    | /                                                                                                    | <pre>für 2 s gedrückt<br/>halten<br/>→ LED blinkt langsam:<br/>10er: Magenta<br/>100er: Blau<br/>1.000er: Grün<br/>10.000er: Rot</pre>                                                                                                    | <pre>für 2 s gedrückt<br/>halten<br/>→ LED blinkt langsam:<br/>10er: Magenta<br/>100er: Blau<br/>1.000er: Grün<br/>10.000er: Rot</pre> | /                                                                                           | Im Menü 🕡 auswählen<br>und danach dort die<br>Betriebsstunden auslesen                                                               | /                       | Nur Auslesbar über eine<br>Software intern bei getAir | /                                                                                                    |
| Batterie-Modus aktivieren                   | /                                                                                                    | /                                                                                                    | ?                                                                                                    | /                                                                                                    | 1                                                                                                    | /                                                                                           | /                                                                                                    | /                       | /                                                     | /                                                                                                    |
| Batterie-Modus<br>deaktivieren              | 1                                                                                                    | /                                                                                                    | ?                                                                                                    | 1                                                                                                    | 1                                                                                                    | /                                                                                           | /                                                                                                    | 1                       | /                                                     | /                                                                                                    |
| Eingabe in diesem Zustand<br>nicht zulässig |                                                                                                    | LED blinkt 2x schnell <b>rot</b>                                                                                                    | LED blinkt 2x schnell <b>rot</b>                                                                        |                                                                                                    |                                                                                                    |                                                                                             |                                                                                                    |                         |                                                       |                                                                                                    |

19.10.2023 V1 - BM